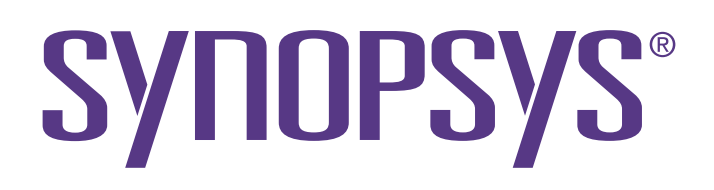

# Getting Started with the SDK

Black Duck 2024.7.1

#### Copyright ©2024 by Black Duck.

All rights reserved. All use of this documentation is subject to the license agreement between Black Duck Software, Inc. and the licensee. No part of the contents of this document may be reproduced or transmitted in any form or by any means without the prior written permission of Black Duck Software, Inc.

Black Duck, Know Your Code, and the Black Duck logo are registered trademarks of Black Duck Software, Inc. in the United States and other jurisdictions. Black Duck Code Center, Black Duck Code Sight, Black Duck Hub, Black Duck Protex, and Black Duck Suite are trademarks of Black Duck Software, Inc. All other trademarks or registered trademarks are the sole property of their respective owners.

04-09-2024

# Contents

|    | eface                                                                                                    | 7                                                              |
|----|----------------------------------------------------------------------------------------------------|----------------------------------------------------------------|
|    | Black Duck documentation                                                                                                    | 7                                                              |
|    | Customer support                                                                                                    | 7                                                              |
|    | Black Duck Software Integrity Community                                                                                                    |                                                                |
|    | Training                                                                                                    | 8                                                              |
|    | Black Duck Statement on Inclusivity and Diversity                                                                                                    | 9                                                              |
|    | Black Duck Security Commitments                                                                                                    | 9                                                              |
| 1. | Accessing the REST APIs                                                                                                    | 10                                                             |
| 2. | Example of using the Black Duck SDK                                                                                                    | 17                                                             |
|    | Step 1: Authentication                                                                                                    |                                                                |
|    | Step 2: Get the Application1 project                                                                                                    |                                                                |
|    | Step 3: Get the Application1 project versions                                                                                                    | 18                                                             |
|    | Step 4: Get the Risk Profile for "1.0" version                                                                                                    |                                                                |
| 3. | CSRF security                                                                                                    |                                                                |
|    | CSRE security in Black Duck                                                                                                    | 20                                                             |
|    |                                                                                                    |                                                                |
| 4. | API list                                                                                                    | 22                                                             |
|    | Project Endpoints                                                                                                    |                                                                |
|    | Creating a Project                                                                                                    |                                                                |
|    | Listing Projects                                                                                                    |                                                                |
|    | Reading a Single Project                                                                                                    |                                                                |
|    | Updating a Project                                                                                                    |                                                                |
|    | Deleting a Project                                                                                                    |                                                                |
|    | Project Version Endpoints                                                                                                    |                                                                |
|    | Creating a Project Version                                                                                                    | 22                                                             |
|    | Listing Project Versions                                                                                                    |                                                                |
|    | Reading a Single Project Version                                                                                                    | 22                                                             |
|    | Updating a Project Version                                                                                                    |                                                                |
|    | Deleting a Project Version                                                                                                    |                                                                |
|    | Project Assignment Endpoints                                                                                                    | 23                                                             |
|    | Adding a User to a Project                                                                                                    |                                                                |
|    | Listing a Project's Assignable Users                                                                                                    |                                                                |
|    | Reading a Single User in a Project                                                                                                    | 23                                                             |
|    | Listing a Draigat's Assigned Llears                                                                                                    |                                                                |
|    | Lisuity a Floject's Assigned Users                                                                                                    |                                                                |
|    | Listing Project's Assigned to a User Group                                                                                                    |                                                                |
|    | Listing Project's Assigned User's<br>Listing Projects Assigned to a User Group<br>Removing a User Group From a Project                                                                                                    |                                                                |
|    | Listing Project's Assigned Osers<br>Listing Projects Assigned to a User Group<br>Removing a User Group From a Project<br>Project Custom Field Endpoints                                                                                                    | 23<br>                                                         |
|    | Listing Project's Assigned Osers<br>Listing Projects Assigned to a User Group<br>Removing a User Group From a Project<br>Project Custom Field Endpoints<br>Listing Project Custom Fields                                                                              | 23<br>23<br>23<br>23<br>23<br>23<br>23<br>23                   |
|    | Listing Project's Assigned Osers<br>Listing Project's Assigned to a User Group<br>Removing a User Group From a Project<br>Project Custom Field Endpoints<br>Listing Project Custom Fields<br>Reading a Single Project Custom Field                                    | 23<br>23<br>23<br>23<br>23<br>23<br>23<br>23<br>23             |
|    | Listing Project's Assigned Osers<br>Listing Project's Assigned to a User Group<br>Removing a User Group From a Project<br>Project Custom Field Endpoints<br>Listing Project Custom Fields<br>Reading a Single Project Custom Field<br>Updating a Project Custom Field | 23<br>23<br>23<br>23<br>23<br>23<br>23<br>23<br>23<br>23<br>23 |

|          | Listing Project Version Custom Fields               | 23       |
|----------|-----------------------------------------------------|----------|
|          | Reading a Single Project Version Custom Field       | 23       |
|          | Updating a Project Version Custom Field             | 23       |
|          | Updating Multiple Project Version Custom Fields     | 24       |
| Bi       | I of Materials                                      | 24       |
| BC       | DM Endpoints                                        | 24       |
|          | Adding a Component to the BOM                       | 24       |
|          | Listing BOM Components                              | 24       |
|          | Reading a Single BOM Component                      | 24       |
|          | Updating a BOM Component's License Text             | . 24     |
|          | Updating a BOM Component Version's License Text     | . 24     |
|          | Restoring a BOM Component's License Text            | 24       |
|          | Restoring a BOM Component Version's License Text    | . 24     |
| BC       | DM Comment Endpoints                                | 24       |
|          | Adding a Comment to a BOM Component                 | 24       |
|          | Listing BOM Component Comments                      | 25       |
|          | Reading a Single BOM Component Comment              | . 25     |
|          | Updating a BOM Component Comment                    | 25       |
|          | Deleting a BOM Component Comment                    | 25       |
|          | Adding a Comment to a BOM Component Version         | 25       |
|          | Listing BOM Component Version Comments              | 25       |
|          | Reading a Single BOM Component Version Comment      | . 25     |
|          | Updating a BOM Component Version Comment            | 25       |
|          | Deleting a BOM Component Version Comment            | 25       |
| BC       | DM Custom Field Endpoints                           | 25       |
|          | Listing BOM Component Custom Fields                 | 25       |
|          | Reading a Single BOM Component Custom Field         | 25       |
|          | Updating a BOM Component Custom Field               | 26       |
|          | Listing Bom Component Version Custom Fields         | 26       |
|          | Reading a Single BOM Component Version Custom Field | 26       |
| ~        | Updating a BOM Component Version Custom Field       | 26       |
| Co       | omponents                                           | 26       |
| Co       | omponent Endpoints                                  | 26       |
|          | Creating a Custom Component.                        | 26       |
|          | Reading a Single Component                          | 26       |
|          | Deleting a Component.                               | 20       |
| <u> </u> | Deleuing a Custom Component                         | 20       |
|          | Indeting a Component Custom Field                   | 20       |
|          | Undeting Multiple Component Custom Fields           | 20<br>27 |
|          | Opualing Multiple Component Custom Fleids           | 21       |
|          | Croating a Liconso                                  | 21       |
|          | Listing Licenses                                    | 21       |
|          | Reading a Single License                            |          |
|          | Lindating a License                                 | 21       |
|          | Deleting a License                                  | 21<br>27 |
|          | Reading a License's Text                            | 21<br>27 |
|          | Updating a License's Text                           |          |
| ie       | cense Families                                      |          |
|          | Listing License Families                            | 27       |
|          | Reading a Single License Family                     | 27       |
|          | Creating a License Family                           | 27       |
|          | Updating a License Family                           | 27       |
|          | Deleting a License Family.                          | 27       |
|          |                                                     |          |

| License Terms                                           | 28 |
|---------------------------------------------------------|----|
| Adding a License Term to a License                      | 28 |
| Listing License Terms of a License                      | 28 |
| Reading a Single License Term of a License              | 28 |
| Updating a License Term of a License                    | 28 |
| Deleting a License Term from a License                  | 28 |
| Vulnerability Endpoints                                 | 28 |
| Listing Vulnerabilities by Component                    | 28 |
| Listing Vulnerabilities by Component Version            | 28 |
| Listing Vulnerabilities by Component Version and Origin | 28 |
| Reading a Single Vulnerability                          | 28 |
| Common Weakness Enumeration Endpoints                   | 28 |
| Reading a Single CWE                                    | 28 |
| Affected Project Version Endpoints                      | 29 |
| Listing Affected Project Versions                       | 29 |
| Notifications                                           | 29 |
| Listing Notifications                                   | 29 |
| Reading a Single Notification                           | 29 |
| Policies                                                | 29 |
| Creating a Policy                                       | 29 |
| Listing Policies.                                       | 29 |
| Reading a Single Policy                                 | 29 |
| Updating a Policy                                       | 29 |
| Deleting a Policy                                       | 29 |
| Reports                                                 | 29 |
| Version Report Endpoints                                | 29 |
| Listing Version Reports                                 | 29 |
| Reading a Single Version Report                         | 30 |
| Creating a Version Report                               | 30 |
| Deleting a Version Report                               | 30 |
| Version License Report Endpoints                        | 30 |
| Listing Version License Reports                         | 30 |
| Reading a Single Version License Report                 | 30 |
| Creating a Version License Report                       | 30 |
| Deleting a Version License Report                       | 30 |
| Vulnerability Report Endpoints                          | 30 |
| Reading a Single Vulnerability Report                   | 30 |
| Deleting a Vulnerability Report                         | 30 |
| Listing Vulnerability Remediation Reports               | 30 |
| Creating a Vulnerability Remediation Report             | 30 |
| Listing Vulnerability Status Reports                    | 30 |
| Creating a Vulnerability Status Report                  | 30 |
| Listing Vulnerability Update Reports                    | 31 |
| Creating a Vulnerability Update Report                  | 31 |
| Reading a Report's Contents                             | 31 |
| Scans                                                   | 31 |
| Uploading Analysis Files                                | 31 |
| Code Location Endpoints                                 | 31 |
| Listing Code Locations                                  | 31 |
| Reading a Single Code Location                          | 31 |
| Updating a Code Location                                | 31 |
| Deleting a Code Location                                | 31 |
| Listing Code Location Scans                             | 31 |
| Reading a Single Scan                                   | 31 |
|                                                         |    |

| Status                               |    |
|--------------------------------------|----|
| Registration Endpoints               |    |
| Activating Registration              | 32 |
| Updating Registration                | 32 |
| Job Endpoints.                       | 32 |
| Listing Jobs                         | 32 |
| Reading a Single Job                 | 32 |
| Rescheduling a Job                   |    |
| Terminating a Job                    | 32 |
| User Endpoints.                      | 32 |
| Reading the Current User             | 32 |
| Creating a User                      | 32 |
| Listing Users                        | 32 |
| Reading a Single User                | 32 |
| Updating a User                      | 32 |
| Resetting a User's Password          | 32 |
| Changing a User's Password           | 33 |
| User Group Endpoints                 | 33 |
| Creating a User Group                |    |
| Listing User Groups                  | 33 |
| Reading a Single User Group          | 33 |
| Updating a User Group                | 33 |
| Deleting a User Group                | 33 |
| Role Endpoints                       | 33 |
| Listing Roles                        | 33 |
| Reading a Single Role                | 33 |
| Listing a Role's Users               | 33 |
| Listing a User's Roles               | 33 |
| Listing a User's Inherited Roles     | 33 |
| Assigning Roles to a User            | 33 |
| Reading a User's Assigned Role       | 33 |
| Deleting a User's Assigned Role      | 34 |
| Admin                                |    |
| Listing Custom Field Datatypes       | 34 |
| Listing Custom Field Objects         | 34 |
| Reading a Single Custom Field Object |    |
| Creating a Custom Field              | 34 |
| Listing Custom Fields                | 34 |
| Reading a Single Custom Field        | 34 |
| Updating a Custom Field              | 34 |
| Deleting a Custom Field              | 34 |
| Listing Custom Field Options         | 34 |
| Creating a Custom Field Option       | 34 |
| Updating a Custom Field Option       | 34 |
| Deleting a Custom Field Option       | 35 |

# Preface

### **Black Duck documentation**

The documentation for Black Duck consists of online help and these documents:

| Title                                          | File                        | Description                                                                                                    |
|------------------------------------------------|-----------------------------|----------------------------------------------------------------------------------------------------|
| Release Notes                                  | release_notes.pdf           | Contains information about the new and improved features, resolved issues, and known issues in the current and previous releases. |
| Installing Black<br>Duck using<br>Docker Swarm | install_swarm.pdf           | Contains information about installing and upgrading Black Duck using Docker Swarm.                                                |
| Installing Black<br>Duck using<br>Kubernetes   | install_kubernetes.pdf      | Contains information about installing and upgrading Black Duck using Kubernetes.                                                  |
| Installing Black<br>Duck using<br>OpenShift    | install_openshift.pdf       | Contains information about installing and upgrading Black Duck using OpenShift.                                                   |
| Getting Started                                | getting_started.pdf         | Provides first-time users with information on using Black Duck.                                                                   |
| Scanning Best<br>Practices                     | scanning_best_practices.pdf | Provides best practices for scanning.                                                                                             |
| Getting Started with the SDK                   | getting_started_sdk.pdf     | Contains overview information and a sample use case.                                                                              |
| Report<br>Database                             | report_db.pdf               | Contains information on using the report database.                                                                                |
| User Guide                                     | user_guide.pdf              | Contains information on using Black Duck's UI.                                                                                    |

The installation methods for installing Black Duck software in a Kubernetes or OpenShift environment are Helm. Click the following links to view the documentation.

• Helm is a package manager for Kubernetes that you can use to install Black Duck. Black Duck supports Helm3 and the minimum version of Kubernetes is 1.13.

Black Duck integration documentation is available on:

- https://sig-product-docs.synopsys.com/bundle/integrations-detect/page/integrations/integrations.html
- https://sig-product-docs.synopsys.com/category/cicd\_integrations

### **Customer support**

If you have any problems with the software or the documentation, please contact Black Duck Customer Support.

You can contact Black Duck Support in several ways:

- Online: https://www.synopsys.com/software-integrity/support.html
- Phone: See the Contact Us section at the bottom of our support page to find your local phone number.

To open a support case, please log in to the Black Duck Software Integrity Community site at https:// community.synopsys.com/s/contactsupport.

Another convenient resource available at all times is the online customer portal.

### **Black Duck Software Integrity Community**

The Black Duck Software Integrity Community is our primary online resource for customer support, solutions, and information. The Community allows users to quickly and easily open support cases and monitor progress, learn important product information, search a knowledgebase, and gain insights from other Software Integrity Group (SIG) customers. The many features included in the Community center around the following collaborative actions:

- Connect Open support cases and monitor their progress, as well as, monitor issues that require Engineering or Product Management assistance
- Learn Insights and best practices from other SIG product users to allow you to learn valuable lessons from a diverse group of industry leading companies. In addition, the Customer Hub puts all the latest product news and updates from Black Duck at your fingertips, helping you to better utilize our products and services to maximize the value of open source within your organization.
- Solve Quickly and easily get the answers you're seeking with the access to rich content and product knowledge from SIG experts and our Knowledgebase.
- Share Collaborate and connect with Software Integrity Group staff and other customers to crowdsource solutions and share your thoughts on product direction.

Access the Customer Success Community. If you do not have an account or have trouble accessing the system, click here to get started, or send an email to community.manager@synopsys.com.

### Training

Black Duck Software Integrity Group (SIG), Customer Education is a one-stop resource for all your Black Duck education needs. It provides you with 24x7 access to online training courses and how-to videos.

New videos and courses are added monthly.

At Black Duck Software Integrity Group (SIG), Customer Education, you can:

- Learn at your own pace.
- Review courses as often as you wish.
- Take assessments to test your skills.
- · Print certificates of completion to showcase your accomplishments.

Learn more at https://community.synopsys.com/s/education or for help with Black Duck, select Black Duck

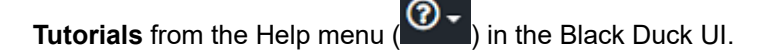

### **Black Duck Statement on Inclusivity and Diversity**

Black Duck is committed to creating an inclusive environment where every employee, customer, and partner feels welcomed. We are reviewing and removing exclusionary language from our products and supporting customer-facing collateral. Our effort also includes internal initiatives to remove biased language from our engineering and working environment, including terms that are embedded in our software and IPs. At the same time, we are working to ensure that our web content and software applications are usable to people of varying abilities. You may still find examples of non-inclusive language in our software or documentation as our IPs implement industry-standard specifications that are currently under review to remove exclusionary language.

### **Black Duck Security Commitments**

As an organization dedicated to protecting and securing our customers' applications, Black Duck is equally committed to our customers' data security and privacy. This statement is meant to provide Black Duck customers and prospects with the latest information about our systems, compliance certifications, processes, and other security-related activities.

This statement is available at: Security Commitments | Black Duck

# 1. Accessing the REST APIs

Black Duck provides online access and documentation to the REST servers and individual REST APIs. After logging in to Black Duck, you can do one of the following:

• Access the Black Duck API documentation at https://<hub-server>/api-doc/public.html

From the help menu (Help menu) located on the top navigation bar in the Black Duck UI, select **REST API Developers Guide**.

Each supported REST API is documented with the required input parameters and expected response.

Important: Black Duck does not support REST APIs that begin with "v1" or "internal".

#### Media types

The API uses custom media types, which enable you to choose the format of the data that you receive. Requesting a media type enables a stable, backwards-compatible return.

To request a media type, you add it as an Accept header when you make a request, and as a Content-Type header when providing a request body. Responses contain a Content-Type header that describes the format.

Media types are documented with individual endpoints, but are grouped by general categories of resources. Black Duck supports the following media types:

application/vnd.blackducksoftware.admin-4+json

application/vnd.blackducksoftware.bdio+zip

application/vnd.blackducksoftware.bill-of-materials-4+json

application/vnd.blackducksoftware.bill-of-materials-5+json

application/vnd.blackducksoftware.bill-of-materials-6+json

application/vnd.blackducksoftware.component-detail-4+json

application/vnd.blackducksoftware.component-detail-5+json

application/vnd.blackducksoftware.journal-4+json

application/vnd.blackducksoftware.notification-4+json

application/vnd.blackducksoftware.policy-4+json

application/vnd.blackducksoftware.policy-5+json

application/vnd.blackducksoftware.project-detail-4+json

application/vnd.blackducksoftware.project-detail-5+json

application/vnd.blackducksoftware.report-4+json

application/vnd.blackducksoftware.scan-4+json

application/vnd.blackducksoftware.status-4+json

application/vnd.blackducksoftware.system-announcement-1+json

application/vnd.blackducksoftware.user-4+json

application/vnd.blackducksoftware.vulnerability-4+json

multipart/form-data

text/plain

Here's an example that uses a Content-Type header and an Accept header:

PUT /api/usergroups/{userGroupId}

Content-Type: application/vnd.blackducksoftware.user-4+json

Accept: application/vnd.blackducksoftware.user-4+json

Black Duck supports the following internal media types for exclusive use by the user interface:

application/vnd.blackducksoftware.internal-1+json

application/vnd.blackducksoftware.summary-1+json

#### Authentication

Black Duck enables you to generate one or more tokens for accessing Black Duck APIs. With access tokens, if a security breach occurs, the user's credentials (which might be their SSO or LDAP credentials) are not directly compromised.

To access Black Duck API, you must authenticate by doing the following steps::

- 1. Generate an API token in Black Duck by going to the Black Duck UI, and from the user menu located on the top navigation bar, select **My Access Tokens** to open the My Access Tokens page where you generate your API token.
- 2. Pass the API token in an HTTP POST to /api/tokens/authenticate to generate a Bearer token, which you use for authorization.
- 3. Pass the bearer token in the authorization header of you API requests to get data from your Black Duck instance.

#### Generating an API token

Log in to your Black Duck instance and generate an API token.

To generate an API token:

1. From the user menu located on the top navigation bar, select **My Access Tokens**. The My Access Tokens page appears.

2. Click Create New Token. The Create New Token dialog box appears.

| Create Token                        |        |        | ×      |
|-------------------------------------|--------|--------|--------|
| Name *                              |        | <br>   |        |
| Description                         |        |        |        |
| Scope *                             |        |        |        |
| O Read Access Only O Read and Write | Access |        |        |
|                                     |        | Cancel | Create |

- 3. Type a name in the **Name** field.
- 4. **Optional:** In the **Description** field, type a description or definition.
- 5. Select Read Access and/or Write Access.
- 6. Click **Create**. The API token displays in a pop-up window. For security reasons, this is the only time your user API token displays. Please save this token. If the token is lost, you must regenerate it.
- 7. **Optional:** To modify an access token that you created, click the arrow in the same row as the access token name to open a drop-down menu and select **Edit**, **Delete**, or **Regenerate**.

#### **Using API token**

To use an API token, make an HTTP POST to /api/tokens/authenticate with the following header: Authorization: token <API token>

This produces a response with a bearer token.

| ▶ https://eng-ł lan/api/tokens/authenticate |                                                                                                    |                                                               |  |  |  |  |  |
|---------------------------------------------|----------------------------------------------------------------------------------------------------|---------------------------------------------------------------|--|--|--|--|--|
| PO                                          | POST • https://eng                                                                                                    |                                                               |  |  |  |  |  |
| Para                                        | Params Authorization Headers (9) Body Pre-request Script Tests                                                                                                    |                                                               |  |  |  |  |  |
| Ŧ                                           | Headers (2)                                                                                                    |                                                               |  |  |  |  |  |
|                                             | KEY                                                                                                    | VALUE                                                         |  |  |  |  |  |
| >                                           | Authorization                                                                                                    | token YyydpitokenapitokenY1YWMtM2VjMi00YzUzLWE3ODUtMDYyMDc2MD |  |  |  |  |  |
| V                                           | Accept                                                                                                    | application/vnd.blackducksoftware.user-4+json                 |  |  |  |  |  |
|                                             | Кеу                                                                                                    | Value                                                         |  |  |  |  |  |
| •                                           | Temporary Headers (7) 🕕                                                                                                    |                                                               |  |  |  |  |  |
| Body                                        | Cookies Headers (15) Test Results                                                                                                    |                                                               |  |  |  |  |  |
| Pre                                         | Pretty Raw Preview JSON 🔻 🛱                                                                                                    |                                                               |  |  |  |  |  |
| 1 2                                         | <pre>1 * { 2 *      "bearerToken": "eyJhbGci0iJSUzIINiIsInR5cCI6IkpXVCJ9     .eyJodkJfakQi0iIuM/DAwMDAwMC0wMDAwLTAwMDAtMDAwMDAwMDAwMDAwMDEiLCJ1c2VyX25hbkUi0iJzeXNhZG1pbiIsInNjb3BIIjpbInJ1YWQiLCJ3cm10Z SRUxFQVNFX0xJUQiLCJQUk9KRUNUX1JFQUQiLCJUQUdfUxVBRCIsIK5PVE1GSUNBVE1PTJ9SRUFEIiwi1V1VMTKVSQUJJTE1UWJFTUVESUFUSU9OJLUCJ0B DQU5FREVMRVRFIiwi1V1VMTKVSQUJJTELUWV9SRUFEIiwi0909Rk1HxJ1FQUQiLCJQUk9KRUNUXIDSEVEVUXFIiwi10MBIJ9VUERBVEUICJQUddfUXVBVEUILCJQUk9KRUNUX3DFQUEVUXFIiwi10MBIJ9VUERBVEUICJQUddf0JFQVRFIiwi1 FTEVURSIsIkHPTkz3R19DUkVBVEUILCJQUk9KRUNUX3JUQiLCJKT0JfUkVBRCIsIKNPREVMT0NBVEIPTJ9SRUFEIiwi01VTVE9NX0ZJRUxEX1JFQUQiLCJDUVNUT EQVRFIiwiU0NBT19DUkVBVEUILCJTRUFSQ0hfUkVJTkRFWCIsIk9BVVRIX0NMSUV0VF9DUkVBVEUILCJDVVNUT01fRk1FTERFVVBEQVRFIiwiRVhURVJ0QUxfRVhuR</pre> |                                                               |  |  |  |  |  |

The following example shows a cURL POST request in Postman with the API token (Authorization token) from Black Duck to generate the Bearer token.

#### Using the bearer token in API calls

The following example in the Postman client shows a GET request using the bearer token that was generated from the API token.

| GET • https://my-black-duck/api/projects/879c2302-3fe0-4363-a0bc-b7b88820a                                                                                                    | 369/versions                                                                                                    |
|----------------------------------------------------------------------------------------------------|----------------------------------------------------------------------------------------------------|
| Params Authorization Headers (8) Body Pre-request Script Tests                                                                                                    | Settings                                                                                                    |
| TYPE     Image: Bearer Token     Image: Bearer Token <t< td=""><td>parameters hold sensitive data. To keep this data secure while working in a colla</td></t<> | parameters hold sensitive data. To keep this data secure while working in a colla                                                                                                    |
| The authorization header will be automatically generated when you send the request. Learn more about authorization Token Preview Request                                                                                                    | eyJhbdciOiJSUzI1NiIsInR5cCl6lkpXVCJ9.eyJo<br>AwMDAwMDEiLCJ1c2VyX25hbWUlOiJzeXNh<br>F1dGhvcml0aWVzJjpblkNPTkZJR19DT01NTU<br>SPVEIGSUNBVEIPTJ9SRUFEIiwiVIVMTkVSQU<br>wiU0NBTJ9SRUFEIiwiUE9MSUNZX1JVTEVfU<br>HX1JFQUQiLCJQUk9KRUNUX1NDSEVEVUXF                                                                         |
| Body Cookies Headers (23) Test Results                                                                                                    | JUDUS I OBRVESU DILCJEVINU I OT<br>XJUT QILCJKTOJ (UKVBRCISIKNPREVMTONBVE<br>SUXTVQREFURSISIKXJQOVO UOVFREVMRVRF<br>VJTKRPWCISIKSBVVRIXOM SUVOVF9D UKVB<br>XONSRUFURSISIIBSTOPFQTRFREVMRVRFIIWI                                                                                                    |
| 1 { 2 "totalCount": 1, 3 "items": [ 4 { 5   "createdAt": "2019-09-05T19:36:39.677Z", 6   "createdBy": "sysadmin",                                                                                                    | Tk2JR19VUERBVEUILCJDVVNUT01fRklFTERF<br>ZJRVdfVVBEQVRFliwiVEVBTU1FTUJFUI9SRU<br>USTSU9OX1JFQUQILCJQUk9KRUNUX1NFQV<br>9NX0NPTVBPTkVOVF9DUkVBVEUILCJFWFR<br>X1VQREFURSIsIKV/VEVSTKFMX00VVEVOU0<br>Sk9CX0RFTEVURSIsIk9BVVRIX0NMSUVOVF9<br>UILCJMSUNFTINFX1JFQUQILCJVU0VSTUdNV<br>DM049SVI INEXNISEI IEI ISSINIKIPTURPT |

#### API requests using authorization-based authentication

Note how the token provided is sent back in the subsequent request within the 'Authorization' header with 'Bearer' authentication scheme

Additionally, no CSRF, (as described here) is included since it is not required when using the 'Authorization' header to pass the token.

```
curl -v -H "Authorization: Bearer <token>" -X GET "https://<hostname>/api/
components/b2d3d36c-15d3-4e1a-bef5-8e907f107048/versions/35f6d76e-e4dd-4b87-
bae5-133da093dcd2"
```

The following example shows a cURL request for projects:

The following image shows a partial output from the cURL request.

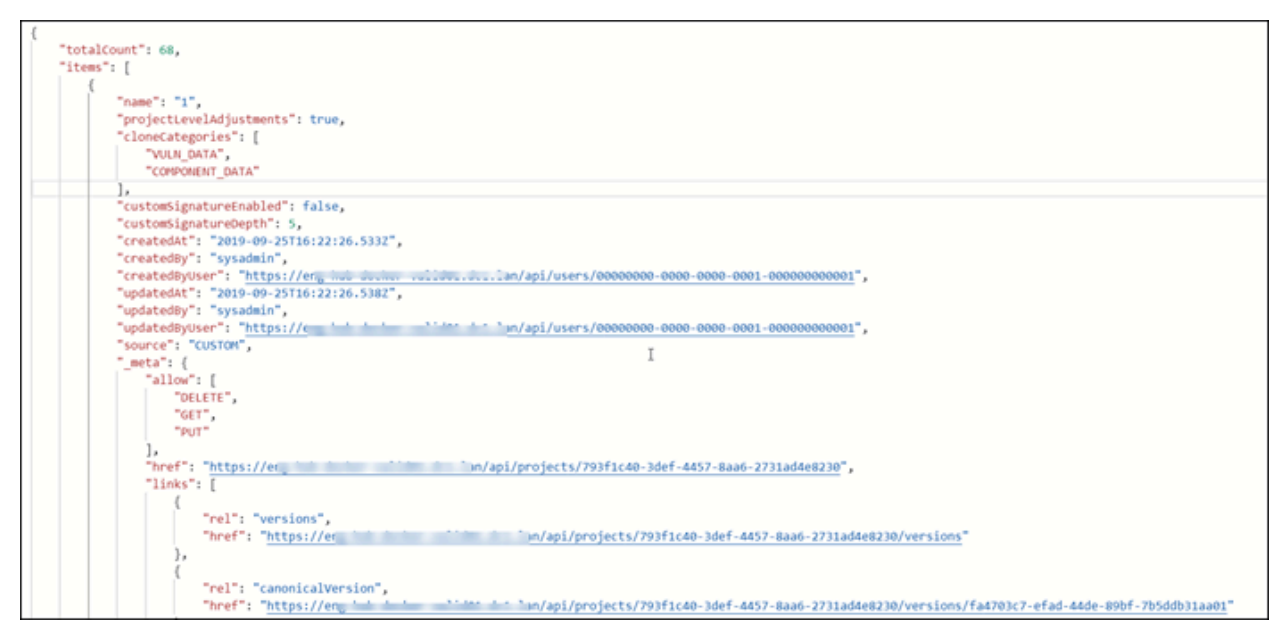

The following example from Postman shows a request for versions of project 793f1c40-3def-4457-8aa6-2731ad4e8230:

| GET                                                                       |             | •     | https://hub-server/api/projects/793f1c40-3def-4457-8aa6-2731ad4e8230/versions |  |  |  |           |                                                |
|---------------------------------------------------------------------------|-------------|-------|-------------------------------------------------------------------------------|--|--|--|-----------|------------------------------------------------|
|                                                                           |             |       |                                                                               |  |  |  |           |                                                |
| Params Authorization • Headers (8) Body Pre-request Script Tests Settings |             |       | Settings                                                                      |  |  |  |           |                                                |
| ▼ H                                                                       | Headers (1) |       |                                                                               |  |  |  |           |                                                |
| KEY                                                                       |             | VALUE |                                                                               |  |  |  |           |                                                |
| $\checkmark$                                                              | Accep       | t     |                                                                               |  |  |  | applicati | on/vnd.blackducksoftware.project-detail-4+json |
|                                                                           |             |       |                                                                               |  |  |  |           |                                                |

Black Duck APIs are backward compatible within a Black Duck media type (excluding application/json).

To avoid issues, when sending or receiving data, specify the Black Duck media type in the Accept header.

#### Changing the expiration time for a bearer token

To extend the expiration time of a bearer token used in REST API, use the dockercompose.local-overrides.yml file to override the default setting by configuring the HUB\_AUTHENTICATION\_ACCESS\_TOKEN\_EXPIRE environment variable with the new expiration value in seconds.

The HUB\_AUTHENTICATION\_ACCESS\_TOKEN\_EXPIRE property is the number of seconds that the access tokens take to expire.

**Note:** The expiration configuration change only works for API tokens that are created after you change the setting in the docker-compose.local-overrides.yml file. The expiration time that you configure isn't updated for existing database records/API tokens when the setting is changed and the service is restarted.

#### **Creating a Postman Collection**

Create a Postman Collection in Black Duck for import into the Postman application.

1. Log into Black Duck.

- 2. Open a browser tab and paste the following URL using you Black Duck server address. https://<your\_black\_duck\_server>/api-doc/postman-collection-public.json
- 3. On the page that's generated, right-click and save as postman-collection-public.json
- 4. Import the saved postman-collection-public.json into your Postman application.

#### **Generating OpenAPI endpoints**

For users using OpenAPI Specification (OAS), you can generate customer-facing endpoints through /api-doc/openapi3-public.json.

- 1. Log into Black Duck.
- 2. Open a browser tab and paste the following URL using you Black Duck server address. https://<your\_black\_duck\_server>/api-doc/openapi3-public.json
- 3. On the page that's generated, right-click and save as openapi3-public.json
- 4. Import the saved openapi3-public.json into your application.

# 2. Example of using the Black Duck SDK

Use Case: I'm interested in using the REST APIs to find risk counts for my project 'Application1' version '1.0'.

### Step 1: Authentication

You must first authenticate with the Black Duck application. For example, the following curl commands shows how to authenticate with the Black Duck application and get a bearer token prior to making the REST API calls:

```
curl -X POST \
https://<Black Duck server URL>/api/tokens/authenticate \
-H "Accept: application/vnd.blackducksoftware.user-4+json" \
-H "Authorization: token <API token from Black Duck>"
```

Using the bearer token that is output when you authenticate, Get a list of projects:

```
curl -X GET \
https://<Black Duck server URL>/api/projects \
-H "Accept: */*" \
-H "Authorization: Bearer <bearer token>"
```

### Step 2: Get the Application1 project

```
curl -X GET \
https://<Black Duck server URL>/api/projects?q=name%3AApplication1
-H "Accept: */*" \
-H "Authorization: Bearer <bearer token>"
```

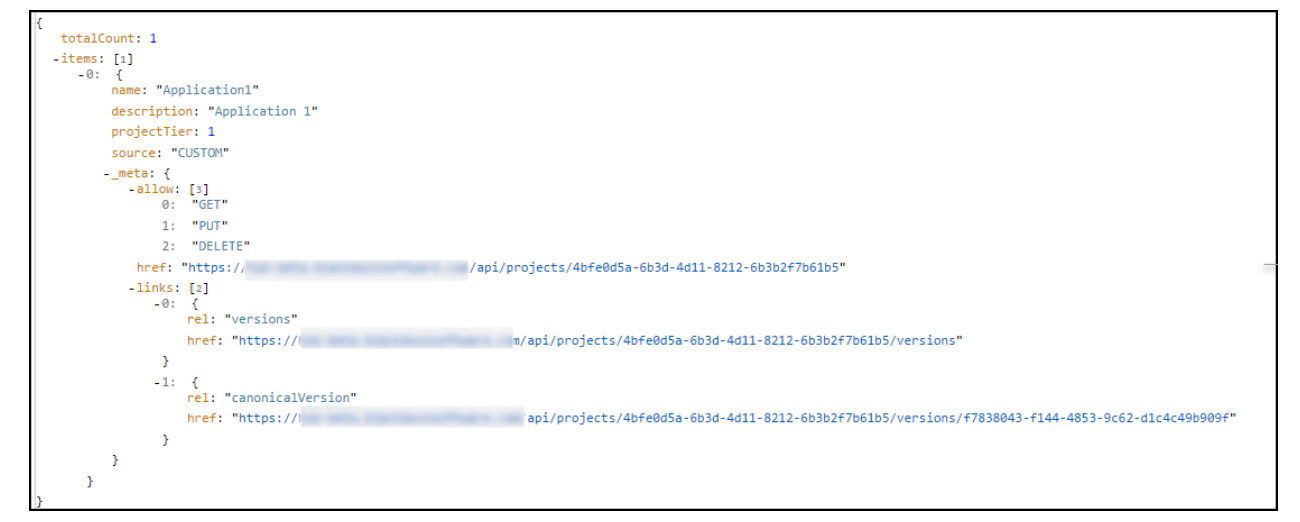

Included in the JSON response are all your available http calls. Notice you can call "versions" or "canonicalVersion".

### Step 3: Get the Application1 project versions

Get the versions of Application1 project.

Using the links provided in the JSON response in step 1 I can use the following to get my project versions:

https://<Black Duck server url>/api/projects/4bfe0d5a-6b3d-4d11-8212-6b3b2f7b61b5/versions

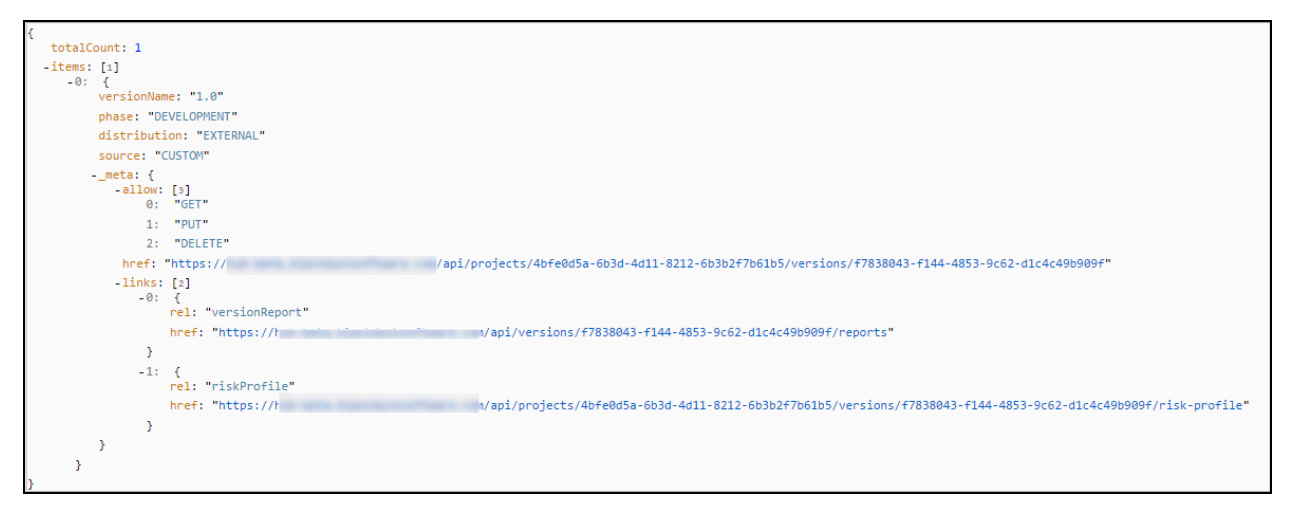

Included in the JSON response are all your available http calls. Notice you can call "riskProfile".

### Step 4: Get the Risk Profile for "1.0" version

Using the links in the JSON response from above I can call the following to get the risk profile:

https://<Black Duck server url>/api/projects/4bfe0d5a-6b3d-4d11-8212-6b3b2f7b61b5/versions/f7838043-f144-4853-9c62-d1c4c49b909f/risk-profile

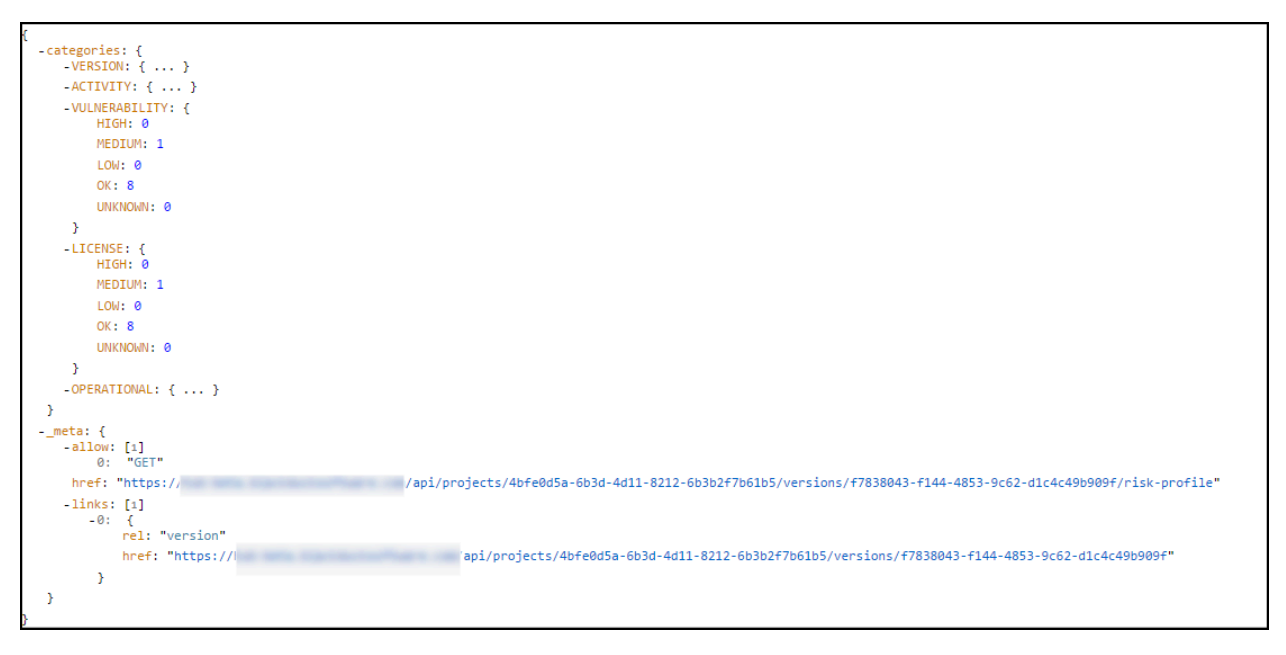

The JSON response includes all risk counts for Version, Activity, Vulnerability, License, and Operational risk. The user can now use those values for whatever external activity they'd like to do (fail a build, create bug tracking tickets, and so on)

# 3. CSRF security

Cross-site request forgeries (CSRF) are types of attacks which perform unwanted actions on a web application without the user's intent. This type of vulnerability happens on web applications which use cookies to identify the user. For example, the attacker uses the same cookies to make a fraudulent request, and attempts to lure the user to click a fraudulent link. If the user clicks the link after being authenticated, the fraudulent request performs any actions available to the logged-in user, but without the knowledge of the user.

The forged request works because browser requests automatically include all credentials associated with the web application, such as the logged-in user's session information in cookies. The server cannot distinguish between the forged request from the user and the legitimate request form the user.

CSRF attacks are also known by other names; the main difference is the technique used to perform the attack. The names include XSRF, Sea Surf, Session Riding, and Hostile Liking.

### **CSRF security in Black Duck**

Black Duck now features improved security for attempted cross-site request forgeries (CSRF).

**Note:** CSRF is only needed if the request uses cookies in the request.

Black Duck uses a Synchronized Token Pattern (STP) to address CSRF. This is a technique where a secret and unique token value is passed along with every request through form data or the header. This token is then verified on the server side. If the tokens do not match, then the request is ignored, and a 403 forbidden error displays. The unique token is generated for each session, not for each request. The same unique token is used for the duration of the session, and a new token is generated for each new session. The token is destroyed when its session is destroyed. The following is an example of the CSRF format:

```
headerName = X-CSRF-TOKEN
parameterName = _csrf
token = 484dcea0-82a7-4f3e-9158-f80513ed86f9
```

Note: The expected authentication method for SDK requests uses API tokens, which do not require CSRF tokens.

When making a REST call to authenticate the user, a POST request (login request) is made to the URL / j\_spring\_security\_check. The CSRF information is returned in the response header. The following is an example of the *login request header*.

```
POST /j_spring_security_check HTTP/1.1
Host: qa-hub21.dc1.lan
Connection: keep-alive
Content-Length: 40
Origin: https:
//qa-hub21.dc1.lan
User-Agent: Mozilla/5.0 (Macintosh; Intel Mac OS X 10_12_5) AppleWebKit/537.36 (KHTML,
like Gecko) Chrome/58.0.3029.110 Safari/537.36
Content-Type: application/x-www-form-urlencoded; charset=UTF-8
Accept: */*
X-Requested-With: XMLHttpRequest
X-FirePHP-Version: 0.0.6
Referer: https://qa-hub21.dc1.lan/
Accept-Encoding: gzip, deflate, br
Accept-Language: en-US,en;q=0.8,ja;q=0.6,cs;q=0.4
```

The following is an example of the returned *login response header*. The CSRF token is highlighted.

```
HTTP/1.1 204
Server: nginx/1.10.3
Date: Wed, 14 Jun 2017 16:27:50 GMT
Connection: keep-alive
X-CSRF-HEADER: X-CSRF-TOKEN
X-CSRF-PARAM: _csrf
X-CSRF-TOKEN: 484dcea0-82a7-4f3e-9158-f80513ed86f9
Set-Cookie: AUTHORIZATION_BEARER=<token>
X-Content-Type-Options: nosniff
X-XSS-Protection: 1; mode=block
Cache-Control: no-cache, no-store, max-age=0, must-revalidate
Pragma: no-cache
Expires: 0
X-Frame-Options: SAMEORIGIN
```

To add the CSRF security header to the request:

 Only if cookies are used, copy the CSRF token from the login response header, and include the CSRF token in each subsequent POST, PUT, PATCH and DELETE request headers.

The following is a sample request with the CSRF token passed in using the request header:

```
POST /api/v1/projects HTTP/1.1
Host: qa-hub21
Connection: keep-alive
Content-Length: 180
Origin: https://qa-hub21
X-CSRF-TOKEN: 484dcea0-82a7-4f3e-9158-f80513ed86f9
User-Agent: Mozilla/5.0 (Macintosh; Intel Mac OS X 10_12_5) AppleWebKit/537.36
 (KHTML, like Gecko) Chrome/58.0.3029.110 Safari/537.36
Content-Type: application/json
Accept: application/json, text/javascript, */*; q=0.01
X-Requested-With: XMLHttpRequest
X-FirePHP-Version: 0.0.6
Referer: https://qa-hub21/ui/projects/view:create/action:modal
Accept-Encoding: gzip, deflate, br
Accept-Language: en-US, en; q=0.8, ja; q=0.6, cs; q=0.4
Cookie: AUTHORIZATION_BEARER=<token>
```

**Note:** You must use the CSRF token for POST, PUT, or DELETE requests when using cookies. Any integration with a Black Duck 4.0.0 (or higher) server must include the token.

# 4. API list

Each supported REST API is documented in the Black Duck KB user interface. The following lists describes the API endpoints for Black Duck 2024.7.1.

### **Project Endpoints**

### **Creating a Project**

Creates a new project and project version within the application

POST /api/projects

### **Listing Projects**

GET /api/projects

Accept: application/vnd.blackducksoftware.project-detail-4+json

### **Reading a Single Project**

GET /api/projects/{projectId}

### **Updating a Project**

PUT /api/projects/{projectId}

### **Deleting a Project**

DELETE /api/projects/{projectId}

### **Project Version Endpoints**

### **Creating a Project Version**

POST /api/projects/{projectId}/versions

### **Listing Project Versions**

GET /api/projects/{projectId}/versions

### **Reading a Single Project Version**

GET /api/projects/{projectId}/versions/{projectVersionId}

### **Updating a Project Version**

PUT /api/projects/{projectId}/versions/{projectVersionId}

### **Deleting a Project Version**

DELETE /api/projects/{projectId}/versions/{projectVersionId}

### **Project Assignment Endpoints**

### Adding a User to a Project

POST /api/projects/{projectId}/users

### Listing a Project's Assignable Users

GET /api/projects/{projectId}/assignable-users

### Reading a Single User in a Project

GET /api/projects/{projectId}/users/{userId}

### Listing a Project's Assigned Users

GET /api/projects/{projectId}/users

### Listing Projects Assigned to a User Group

GET /api/usergroups/{userGroupId}/projects

### **Removing a User Group From a Project**

DELETE /api/projects/{projectId}/usergroups/{userGroupId}

# **Project Custom Field Endpoints**

### **Listing Project Custom Fields**

### **Reading a Single Project Custom Field**

GET /api/projects/{projectId}/custom-fields/{customFieldId}

### **Updating a Project Custom Field**

PUT /api/projects/{projectId}/custom-fields/{customFieldId}

### **Updating Multiple Project Custom Fields**

PUT /api/projects/{projectId}/custom-fields

### **Listing Project Version Custom Fields**

GET /api/projects/{projectId}/versions/{projectVersionId}/custom-fields

### **Reading a Single Project Version Custom Field**

GET /api/projects/{projectId}/versions/{projectVersionId}/custom-fields/{customFieldId}

### **Updating a Project Version Custom Field**

PUT /api/projects/{projectId}/versions/{projectVersionId}/custom-fields/{customFieldId}

### **Updating Multiple Project Version Custom Fields**

PUT /api/projects/{projectId}/versions/{projectVersionId}/custom-fields

### **Bill of Materials**

The Bill of Materials (BOM) is the collection of components used within a project version.

### **BOM Endpoints**

#### Adding a Component to the BOM

POST /api/projects/{projectId}/versions/{projectVersionId}/components

#### **Listing BOM Components**

GET /api/projects/{projectId}/versions/{projectVersionId}/components

### **Reading a Single BOM Component**

GET /api/projects/{projectId}/versions/{projectVersionId}/components/{componentId}

#### Updating a BOM Component's License Text

PUT /api/projects/{projectId}/versions/{projectVersionId}/components/{componentId}/ licenses/{licenseId}/text

### Updating a BOM Component Version's License Text

PUT /api/projects/{projectId}/versions/{projectVersionId}/components/{componentId}/
versions/{componentVersionId}/licenses/{licenseId}/text

#### **Restoring a BOM Component's License Text**

DELETE /api/projects/{projectId}/versions/{projectVersionId}/components/{componentId}/
licenseId}/text

Sending a DELETE request to this endpoint removes any custom text and restores this component's license to its original state.

#### **Restoring a BOM Component Version's License Text**

```
DELETE /api/projects/{projectId}/versions/{projectVersionId}/components/{componentId}/
versions/{componentVersionId}/licenses/{licenseId}/text
```

Sending a DELETE request to this endpoint removes any custom text and restores this component's license to its original state.

### **BOM Comment Endpoints**

#### Adding a Comment to a BOM Component

```
POST /api/projects/{projectId}/versions/{projectVersionId}/components/{componentId}/
comments
```

#### **Listing BOM Component Comments**

```
GET /api/projects/{projectId}/versions/{projectVersionId}/components/{componentId}/ comments
```

#### **Reading a Single BOM Component Comment**

```
GET /api/projects/{projectId}/versions/{projectVersionId}/components/{componentId}/ comments/{commentId}
```

### **Updating a BOM Component Comment**

PUT /api/projects/{projectId}/versions/{projectVersionId}/components/{componentId}/
comments/{commentId}

#### **Deleting a BOM Component Comment**

DELETE /api/projects/{projectId}/versions/{projectVersionId}/components/{componentId}/
commentId}

### Adding a Comment to a BOM Component Version

POST /api/projects/{projectId}/versions/{projectVersionId}/components/{componentId}/
component-versions/{componentVersionId}/comments

### **Listing BOM Component Version Comments**

GET /api/projects/{projectId}/versions/{projectVersionId}/components/{componentId}/ component-versions/{componentVersionId}/comments

#### **Reading a Single BOM Component Version Comment**

GET /api/projects/{projectId}/versions/{projectVersionId}/components/{componentId}/ component-versions/{componentVersionId}/comments/{commentId}

### **Updating a BOM Component Version Comment**

PUT /api/projects/{projectId}/versions/{projectVersionId}/components/{componentId}/
component-versions/{componentVersionId}/comments/{commentId}

### **Deleting a BOM Component Version Comment**

DELETE /api/projects/{projectId}/versions/{projectVersionId}/components/{componentId}/
component-versions/{componentVersionId}/comments/{commentId}

### **BOM Custom Field Endpoints**

### **Listing BOM Component Custom Fields**

GET /api/projects/{projectId}/versions/{projectVersionId}/components/{componentId}/ custom-fields

#### **Reading a Single BOM Component Custom Field**

```
GET /api/projects/{projectId}/versions/{projectVersionId}/components/{componentId}/ custom-fields/{customFieldId}
```

### Updating a BOM Component Custom Field

```
PUT /api/projects/{projectId}/versions/{projectVersionId}/components/{componentId}/
custom-fields/{customFieldId}
```

### Listing Bom Component Version Custom Fields

```
GET /api/projects/{projectId}/versions/{projectVersionId}/components/{componentId}/
versions/{componentVersionId}/custom-fields
```

### **Reading a Single BOM Component Version Custom Field**

```
GET /api/projects/{projectId}/versions/{projectVersionId}/components/{componentId}/
versions/{componentVersionId}/custom-fields/{customFieldId}
```

### **Updating a BOM Component Version Custom Field**

```
PUT /api/projects/{projectId}/versions/{projectVersionId}/components/{componentId}/
versions/{componentVersionId}/custom-fields/{customFieldId}
```

### Components

Components are general classifications of a collection of reusable code that is edited and released under a single label.

### **Component Endpoints**

#### **Creating a Custom Component**

Creates a new component and component version within the application.

POST /api/components

### **Reading a Single Component**

```
GET /api/components/{componentId}
```

### **Updating a Component**

PUT /api/components/{componentId}

#### **Deleting a Custom Component**

DELETE /api/components/{componentId}

Deletes a custom component entirely, or resets modifications on a KnowledgeBase component.

### **Component Custom Field Endpoints**

### **Updating a Component Custom Field**

PUT /api/components/{componentId}/custom-fields/{customFieldId}

### **Updating Multiple Component Custom Fields**

PUT /api/components/{componentId}/custom-fields

# **License Endpoints**

### **Creating a License**

POST /api/licenses

### **Listing Licenses**

GET /api/licenses

### **Reading a Single License**

GET /api/licenses/{licenseId}

### **Updating a License**

PUT /api/licenses/{licenseId}

### **Deleting a License**

DELETE /api/licenses/{licenseId}

### **Reading a License's Text**

GET /api/licenses/{licenseId}/text

### Updating a License's Text

PUT /api/licenses/{licenseId}/text

### **License Families**

### **Listing License Families**

GET /api/license-families

### **Reading a Single License Family**

GET /api/license-families/{licenseFamilyId}

### **Creating a License Family**

POST /api/license-families

### **Updating a License Family**

PUT /api/license-families/{licenseFamilyId}

### **Deleting a License Family**

DELETE /api/license-families/{licenseFamilyId}

### **License Terms**

#### Adding a License Term to a License

POST /api/licenses/{licenseId}/license-terms

#### Listing License Terms of a License

GET /api/licenses/{licenseId}/license-terms

### Reading a Single License Term of a License

GET /api/licenses/{licenseId}/license-terms/{licenseTermId}

#### Updating a License Term of a License

PUT /api/licenses/{licenseId}/license-terms/{licenseTermId}

#### **Deleting a License Term from a License**

DELETE /api/licenses/{licenseId}/license-terms/{licenseTermId}

### **Vulnerability Endpoints**

#### Listing Vulnerabilities by Component

GET /api/components/{componentId}/vulnerabilities

### Listing Vulnerabilities by Component Version

GET /api/components/{componentId}/versions/{componentVersionId}/vulnerabilities

### Listing Vulnerabilities by Component Version and Origin

GET /api/components/{componentId}/versions/{componentVersionId}/origin/ {componentVersionOriginId}/vulnerabilities

### **Reading a Single Vulnerability**

```
GET /api/vulnerabilities/{vulnerabilityId}
```

### **Common Weakness Enumeration Endpoints**

Endpoints involving Commmon Weakness Enumerations (CWE).

### **Reading a Single CWE**

GET /api/cwes/{cweId}

### **Affected Project Version Endpoints**

### **Listing Affected Project Versions**

GET /api/vulnerabilities/{vulnerabilityId}/affected-projects

### **Notifications**

Notifications are records of application events of interest to end users.

### **Listing Notifications**

GET /api/notifications

### **Reading a Single Notification**

GET /api/notifications/{notificationId}

# Policies

### **Creating a Policy**

POST /api/policy-rules

### **Listing Policies**

GET /api/policy-rules

### **Reading a Single Policy**

GET /api/policy-rules/{policyRuleId}

### **Updating a Policy**

PUT /api/policy-rules/{policyRuleId}

### **Deleting a Policy**

DELETE /api/policy-rules/{policyRuleId}

### Reports

### **Version Report Endpoints**

### **Listing Version Reports**

GET /api/versions/{projectVersionId}/reports

4. API list • Version License Report Endpoints

#### **Reading a Single Version Report**

GET /api/versions/{projectVersionId}/reports/{reportId}

#### **Creating a Version Report**

POST /api/versions/{projectVersionId}/reports

#### **Deleting a Version Report**

DELETE /api/versions/{projectVersionId}/reports/{reportId}

### **Version License Report Endpoints**

#### **Listing Version License Reports**

GET /api/versions/{projectVersionId}/license-reports

#### **Reading a Single Version License Report**

GET /api/versions/{projectVersionId}/license-reports/{reportId}

### **Creating a Version License Report**

POST /api/versions/{projectVersionId}/license-reports

#### **Deleting a Version License Report**

DELETE /api/versions/{projectVersionId}/license-reports/{reportId}

### **Vulnerability Report Endpoints**

### **Reading a Single Vulnerability Report**

GET /api/vulnerability-reports/{reportId}

### **Deleting a Vulnerability Report**

DELETE /api/vulnerability-reports/{reportId}

### **Listing Vulnerability Remediation Reports**

GET /api/vulnerability-remediation-reports

### **Creating a Vulnerability Remediation Report**

POST /api/vulnerability-remediation-reports

### **Listing Vulnerability Status Reports**

GET /api/vulnerability-status-reports

### **Creating a Vulnerability Status Report**

POST /api/vulnerability-status-reports

### Listing Vulnerability Update Reports

GET /api/vulnerability-update-reports

### **Creating a Vulnerability Update Report**

POST /api/vulnerability-update-reports

### **Reading a Report's Contents**

GET /api/reports/{reportId}/contents

### Scans

### **Uploading Analysis Files**

POST /api/scan/data/

**Note:** Black Duck recommends that you do not upload files manually using this API; use tools such as Detect to both generate and upload files.

### **Code Location Endpoints**

### **Listing Code Locations**

GET /api/codelocations

### **Reading a Single Code Location**

GET /api/codelocations/{codeLocationId}

### **Updating a Code Location**

PUT /api/codelocations/{codeLocationId}

### **Deleting a Code Location**

DELETE /api/codelocations/{codeLocationId} Deletes a code location.

### **Listing Code Location Scans**

GET /api/codelocations/{codeLocationId}/scan-summaries

### **Reading a Single Scan**

GET /api/scan-summaries/{scanId}

### Status

Status related endpoints provide information about the application such as linking, job information, and registration.

### **Registration Endpoints**

### **Activating Registration**

POST /api/registration

### **Updating Registration**

PUT /api/registration

### **Job Endpoints**

#### **Listing Jobs**

GET /api/jobs

#### **Reading a Single Job**

GET /api/jobs/{jobId}

### **Rescheduling a Job**

PUT /api/jobs/{jobId}

#### **Terminating a Job**

DELETE /api/jobs/{jobId}

### **User Endpoints**

### **Reading the Current User**

GET /api/current-user

### **Creating a User**

POST /api/users

### **Listing Users**

GET /api/users

### **Reading a Single User**

GET /api/users/{userId}

### **Updating a User**

PUT /api/users/{userId}

### **Resetting a User's Password**

PUT /api/users/{userId}/resetpassword

### Changing a User's Password

PUT /api/users/{userId}/changepassword

# **User Group Endpoints**

### **Creating a User Group**

POST /api/usergroups

### **Listing User Groups**

GET /api/usergroups

### **Reading a Single User Group**

GET /api/usergroups/{userGroupId}

### **Updating a User Group**

PUT /api/usergroups/{userGroupId}

### **Deleting a User Group**

DELETE /api/usergroups/{userGroupId}

### **Role Endpoints**

### **Listing Roles**

GET /api/roles

### **Reading a Single Role**

GET /api/roles/{roleId}

### Listing a Role's Users

GET /api/roles/{roleId}/users

### Listing a User's Roles

GET /api/users/{userId}/roles

### Listing a User's Inherited Roles

GET /api/users/{userId}/inherited-roles

### Assigning Roles to a User

POST /api/users/{userId}/roles

### Reading a User's Assigned Role

GET /api/users/{userId}/roles/{roleAssignmentId}

### **Deleting a User's Assigned Role**

DELETE /api/users/{userId}/roles/{roleAssignmentId}

### Admin

The following endpoints enable administration of the Black Duck system. Typically, only a system administrator has permission to interact with these APIs.

### **Listing Custom Field Datatypes**

GET /api/custom-fields/types

### **Listing Custom Field Objects**

GET /api/custom-fields/objects

### **Reading a Single Custom Field Object**

GET /api/custom-fields/objects/{customFieldObject}

### **Creating a Custom Field**

POST /api/custom-fields/objects/{customFieldObject}/fields

### **Listing Custom Fields**

GET /api/custom-fields/objects/{customFieldObject}/fields

### **Reading a Single Custom Field**

GET /api/custom-fields/objects/{customFieldObject}/fields/{customFieldId}

### **Updating a Custom Field**

PUT /api/custom-fields/objects/{customFieldObject}/fields/{customFieldId}

### **Deleting a Custom Field**

DELETE /api/custom-fields/objects/{customFieldObject}/fields/{customFieldId}

**Note:** By deleting a custom field definition you also delete any of that custom field's options.

### **Listing Custom Field Options**

GET /api/custom-fields/objects/{customFieldObject}/fields/{customFieldId}/options

### **Creating a Custom Field Option**

POST /api/custom-fields/objects/{customFieldObject}/fields/{customFieldId}/options

### **Updating a Custom Field Option**

PUT /api/custom-fields/objects/{customFieldObject}/fields/{customFieldId}/options/ {customFieldOptionId}

### **Deleting a Custom Field Option**

DELETE /api/custom-fields/objects/{customFieldObject}/fields/{customFieldId}/options/ {customFieldOptionId}